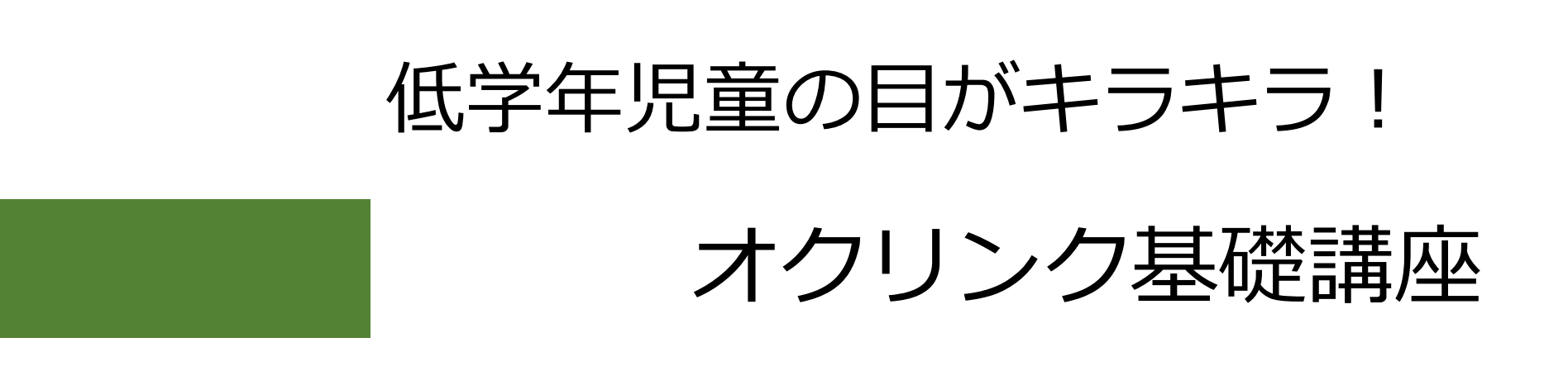

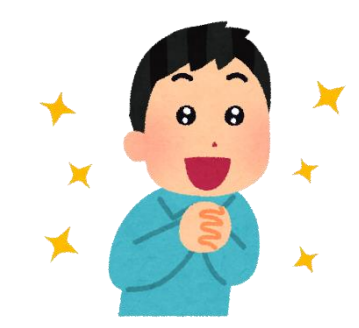

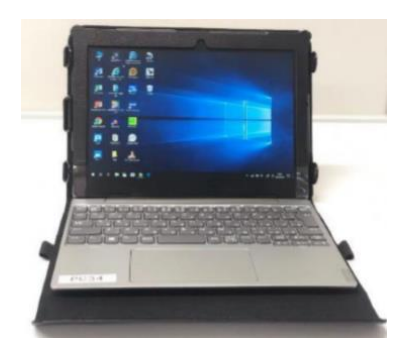

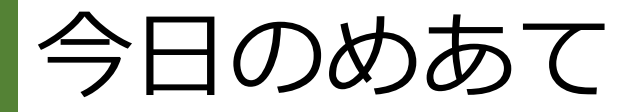

### ① オクリンクの基本的な使い方を覚えよ う!

② 2 学期からの授業でオクリンクが使える 場面を考えよう!

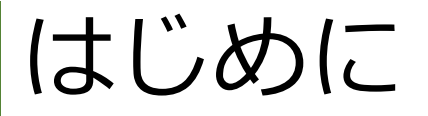

### <保護者用リーフレットより>

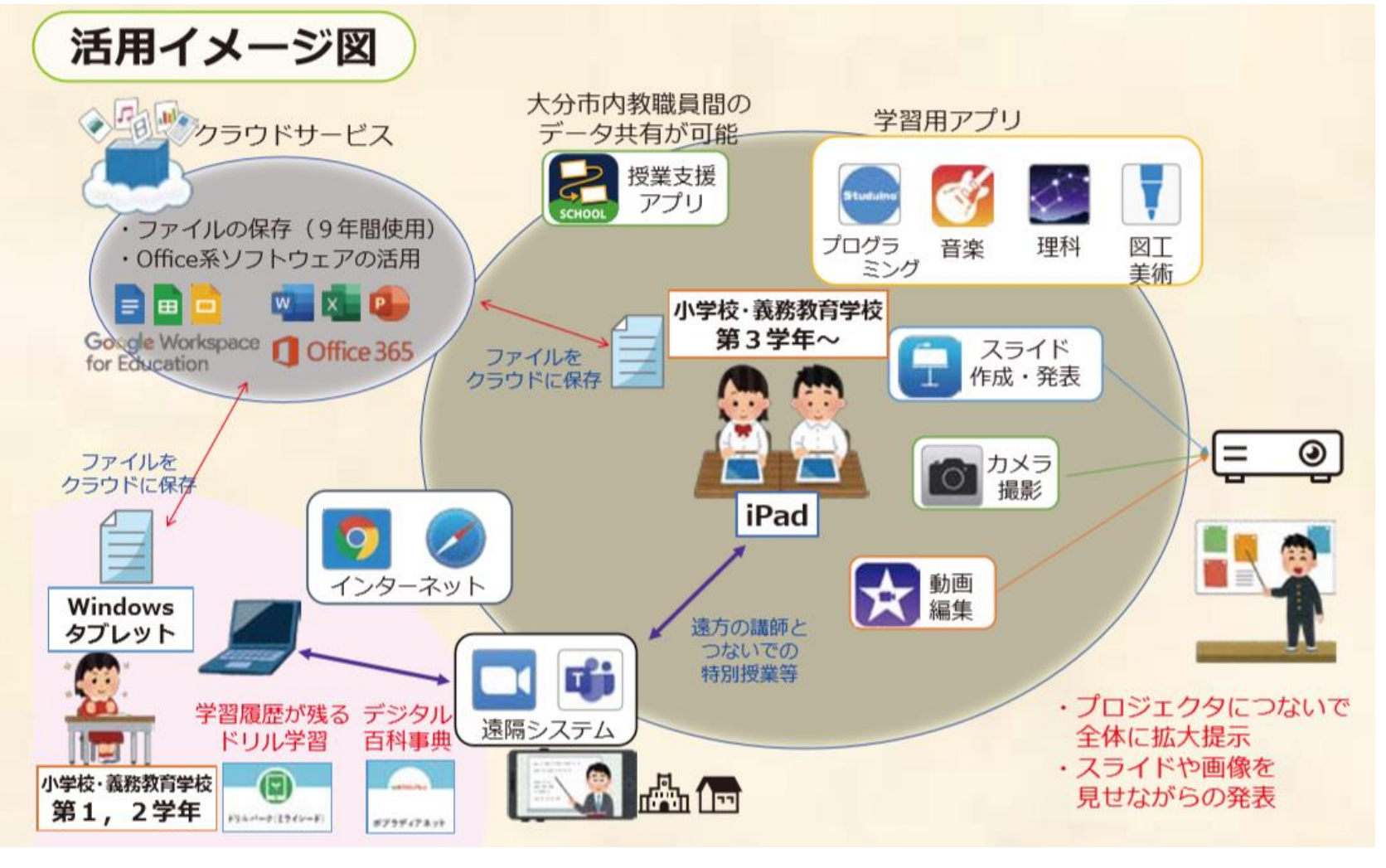

■Windows端末は、小学校1、2年生の一人1台端末

# なぜ小学校1、2年生なの?

Windows端末を使用 ※各学年に配備された端末を 使って学習

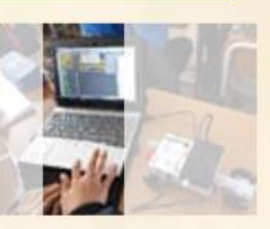

LTE回線で、どこからでも ホットに接続可能

学習履歴が残るドリル学習、デジタル百科事典 などを活用しICT機器の操作に慣れ親しむ。

《···》、(小学校·義務教育学校 第1,2学年)

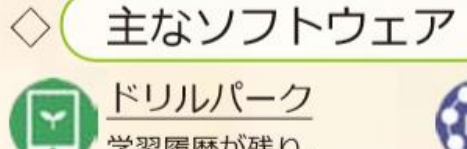

N#797/73-J-

学習履歴が残り、 自分のペースで学習 ができるドリルソフト

ポプラディアネット 「総合百科事典ポプラ ディア」のデジタル版

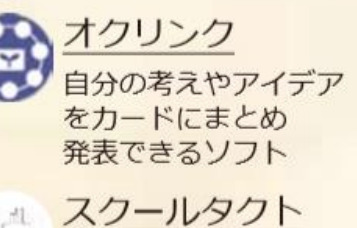

ホリン・シント お互いの回答を共有す ることで、学び合いが できるソフト ■ソフトウェアが充実!

 ドリルパークなど、指 でタッチすれば、取り組 むことができる!

> 慣れ親しむことが 大事!

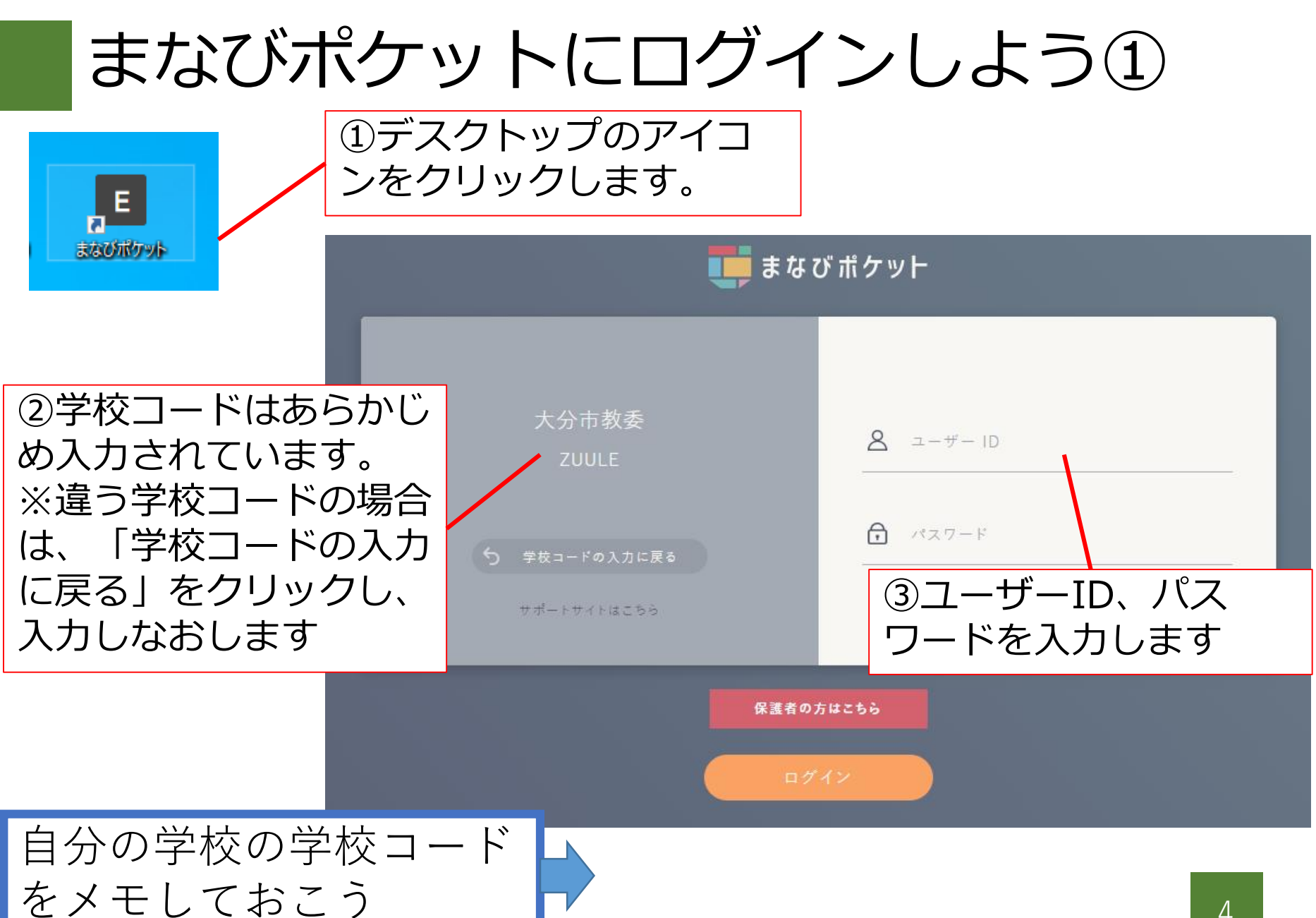

# まなびポケットにログインしよう②

④ログインできました!

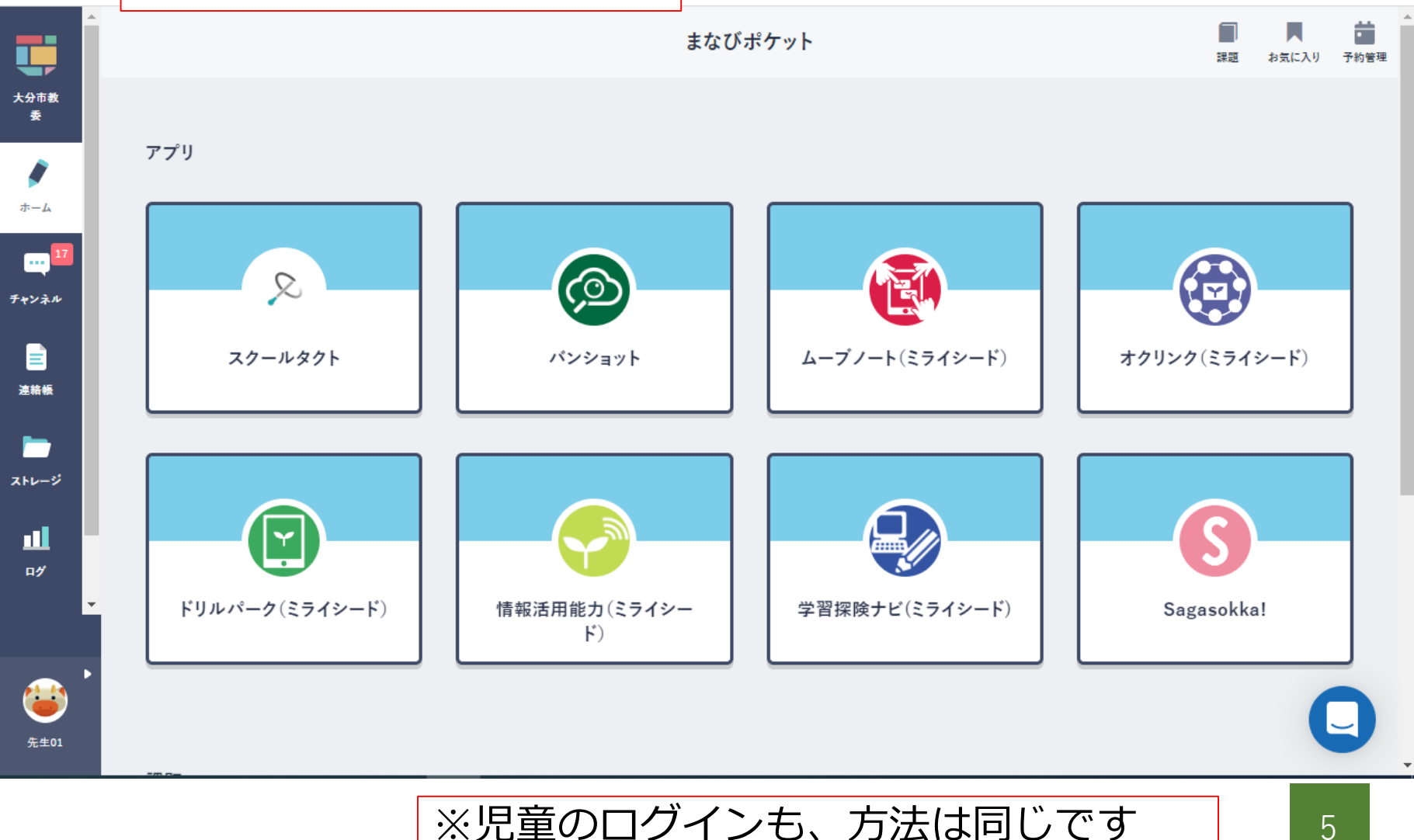

# まなびポケットのID、パスワード

|       |      | R2 年度まで R3 年度以降 |                       | 備考                  |                            |  |  |
|-------|------|-----------------|-----------------------|---------------------|----------------------------|--|--|
| 使用機器  |      | Windows 端末      | Windows 端末            | iPad では使用不可         |                            |  |  |
|       |      | のみ              | のみ                    |                     |                            |  |  |
|       | 校長   | s+職員 ID         | k010101               | 校長先生用固定 I D         |                            |  |  |
|       | 教職員等 | s+職員 ID         | t010101               | t + 学年 + 組 + 連番     |                            |  |  |
|       |      |                 | t010102               | (01 または 02)         |                            |  |  |
|       |      |                 | ~                     | 1 学級につき 2 ユーザー      | ★令和3年4月6日付                 |  |  |
|       |      |                 | t060101               | 例)1年1組で使用する教員は      | け、教委セ第65号                  |  |  |
|       |      |                 | t060102               | t010101 または t010102 | 「教育用まなびポケッ                 |  |  |
|       |      | を使用する           |                       | を使用する               | ト等の今後の運用に                  |  |  |
|       |      |                 |                       | ※組数は学校によって異なる       | しいて(通知)」                   |  |  |
| ユーサ゜ー | 特別支援 | s+職員 ID         | tokushi01             | 特別支援学級が複数学級ある場      |                            |  |  |
| I D   | 学級担当 |                 | ~                     | 合は学校内で任意に割り振り       | ★市机3年4月2/日<br>付け 数季わ第207   |  |  |
|       | 教職員  |                 | tokushi10             | し、使用する。             | 1月17、羽安におう07<br>1日「教育田主たたポ |  |  |
|       |      |                 | tokushi11             | ※小中一貫校の中学校及び碩田      | ケット特別支援学級用                 |  |  |
|       |      |                 | ~                     | 学園後期課程担任分           | ユーザーIDの追加につ                |  |  |
| _     |      |                 | tokushi20             |                     | いて(通知)」                    |  |  |
|       | 児童生徒 | 010101          | 010101                | 学年 + 組 + 出席番号       |                            |  |  |
|       |      |                 | ~                     | 例)1年1組1番の児童は一年      |                            |  |  |
|       |      |                 | 060145 間 010101 を使用する |                     | 6                          |  |  |
|       |      |                 |                       | ※組数は学校によって異なる       | 0                          |  |  |

### オクリンクを使ってみよう

<u>オクリンクとは</u>

### カメラやペイントなど様々な方法で考えをカードに表現 先生や他の児童に共有できる授業支援ソフト

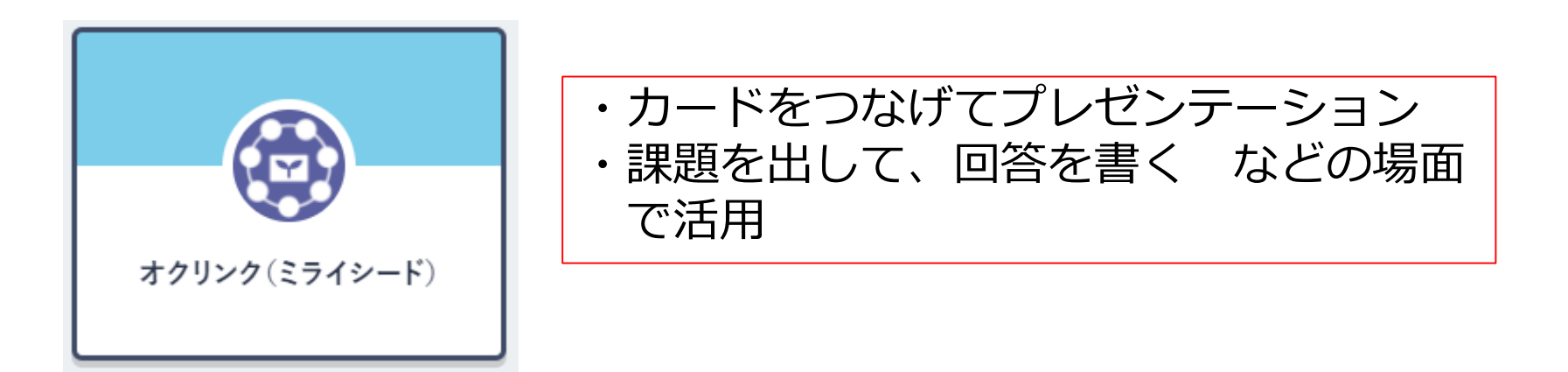

大分市教育用コンピュータ研修マニュアル P.14~P.20、P.24 参照

### オクリンクを使ってみよう

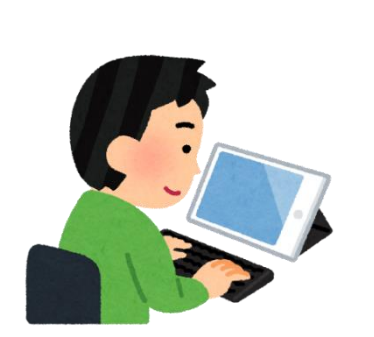

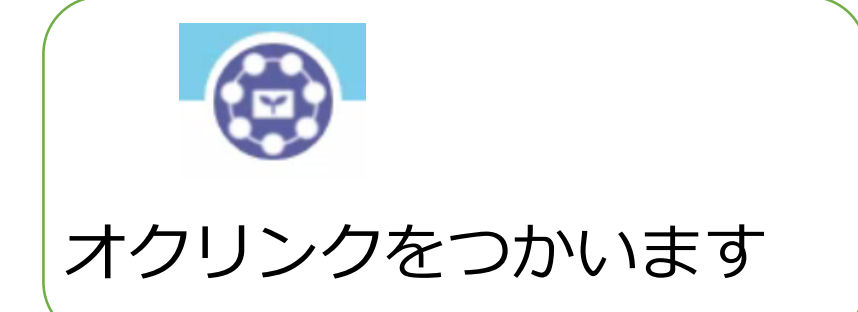

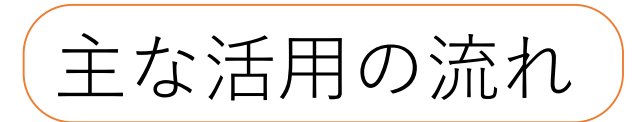

- ・先生が課題を作成して、児童に送ります。
- ・児童が意見を書いて先生に提出します。
- ・先生が児童の意見を学級全体に共有します。

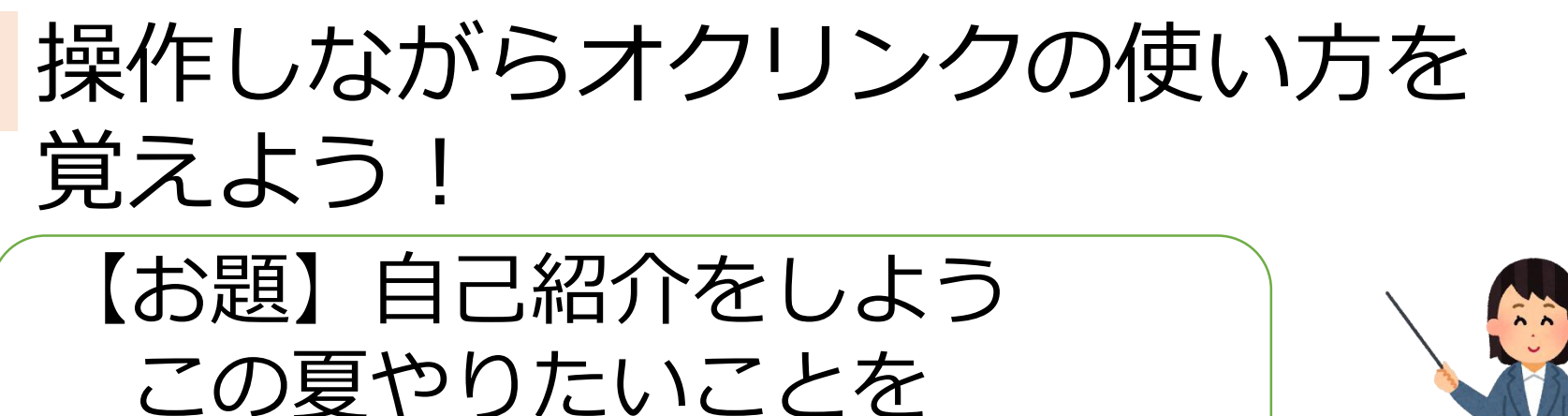

クイズ形式で紹介しよう!

①ヒントカード1

「それをやるとこんな自分にとってこんないいことが ある」をテキストで説明(文字)

②ヒントカード2

それをやっているところをジェスチャーで表現 (カメラマイク)

③ヒントカード3

それをやるところを絵で表現(ペイント)
 ④答えカード(テキストで)

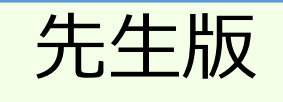

### オクリンクで授業を始める①

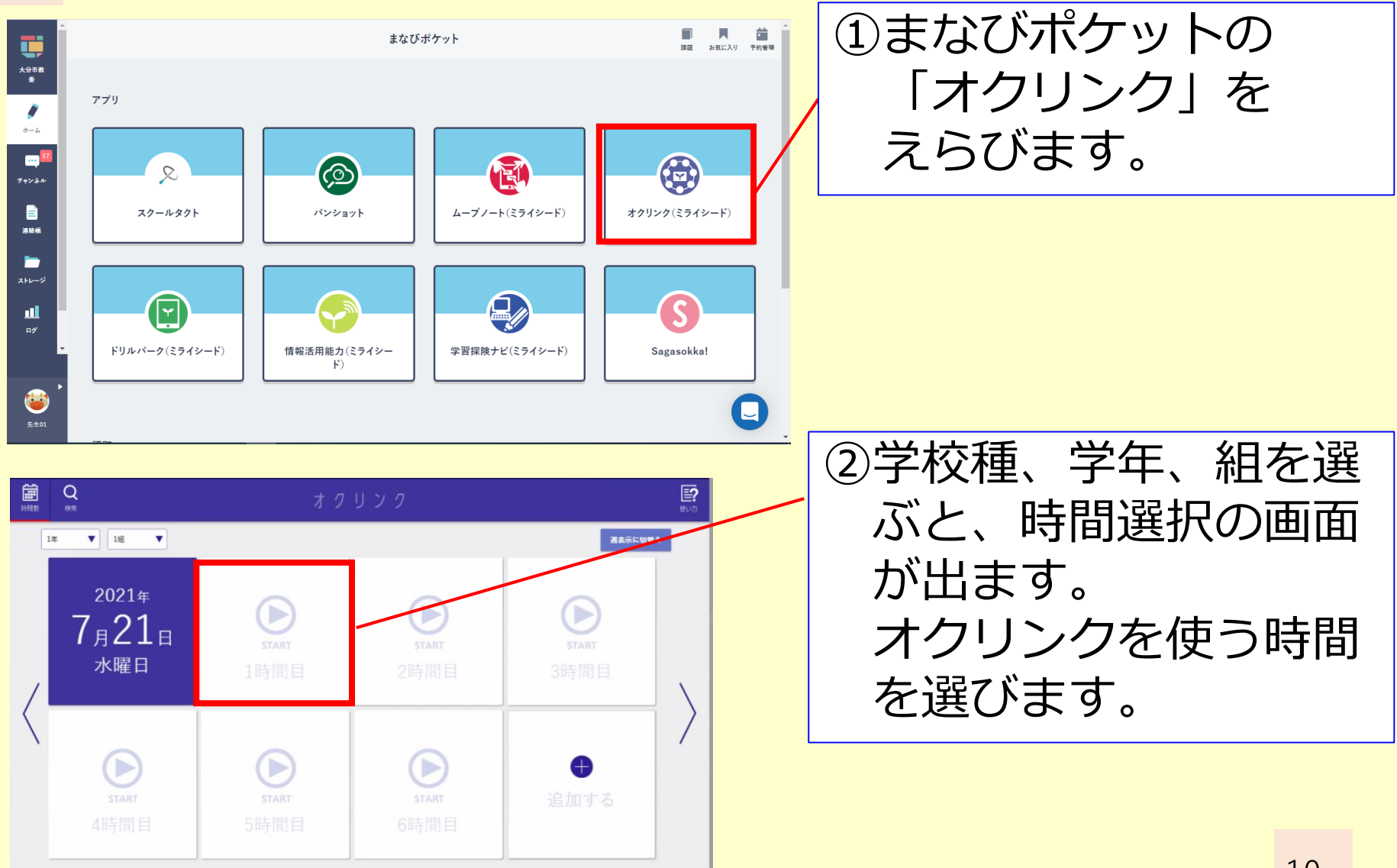

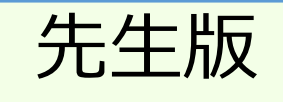

### オクリンクで授業を始める②

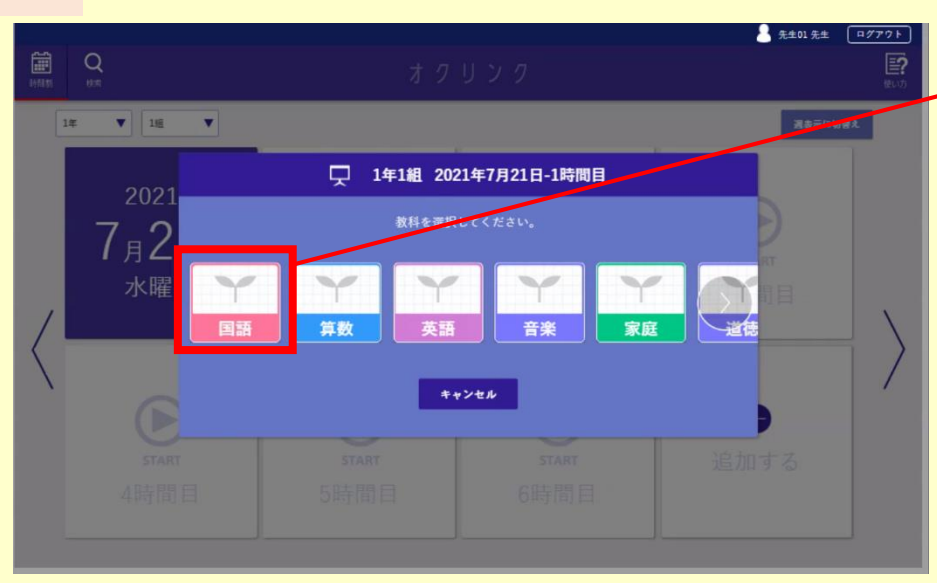

### 1年1組 2022年7月24日-2時間目

ボード名を設定し、スタートしてください。過去ボードの続きも行えます。

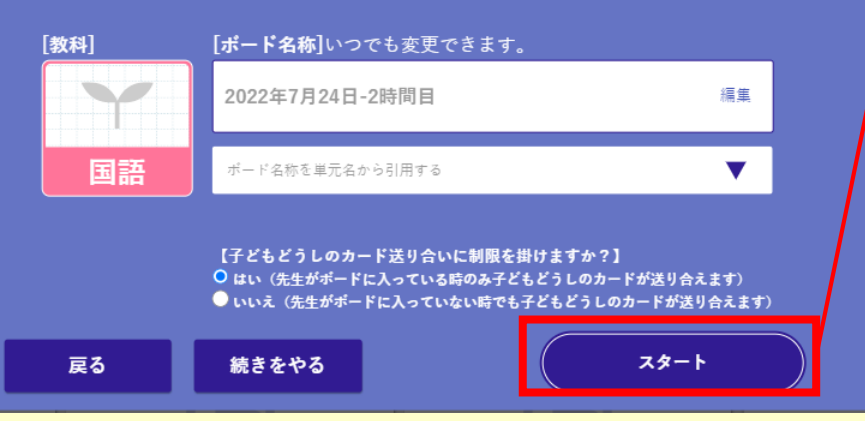

### ③教科を選択します。

④「スタート」で授業を 開始します。

### ⑤ボードが表示されます。

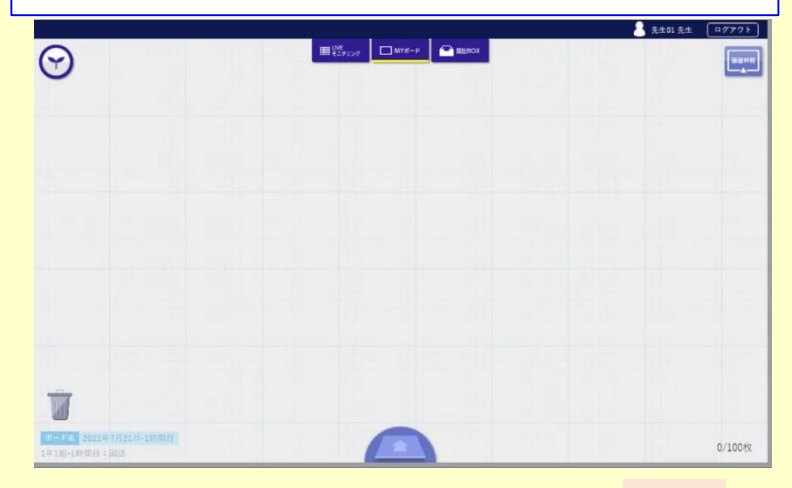

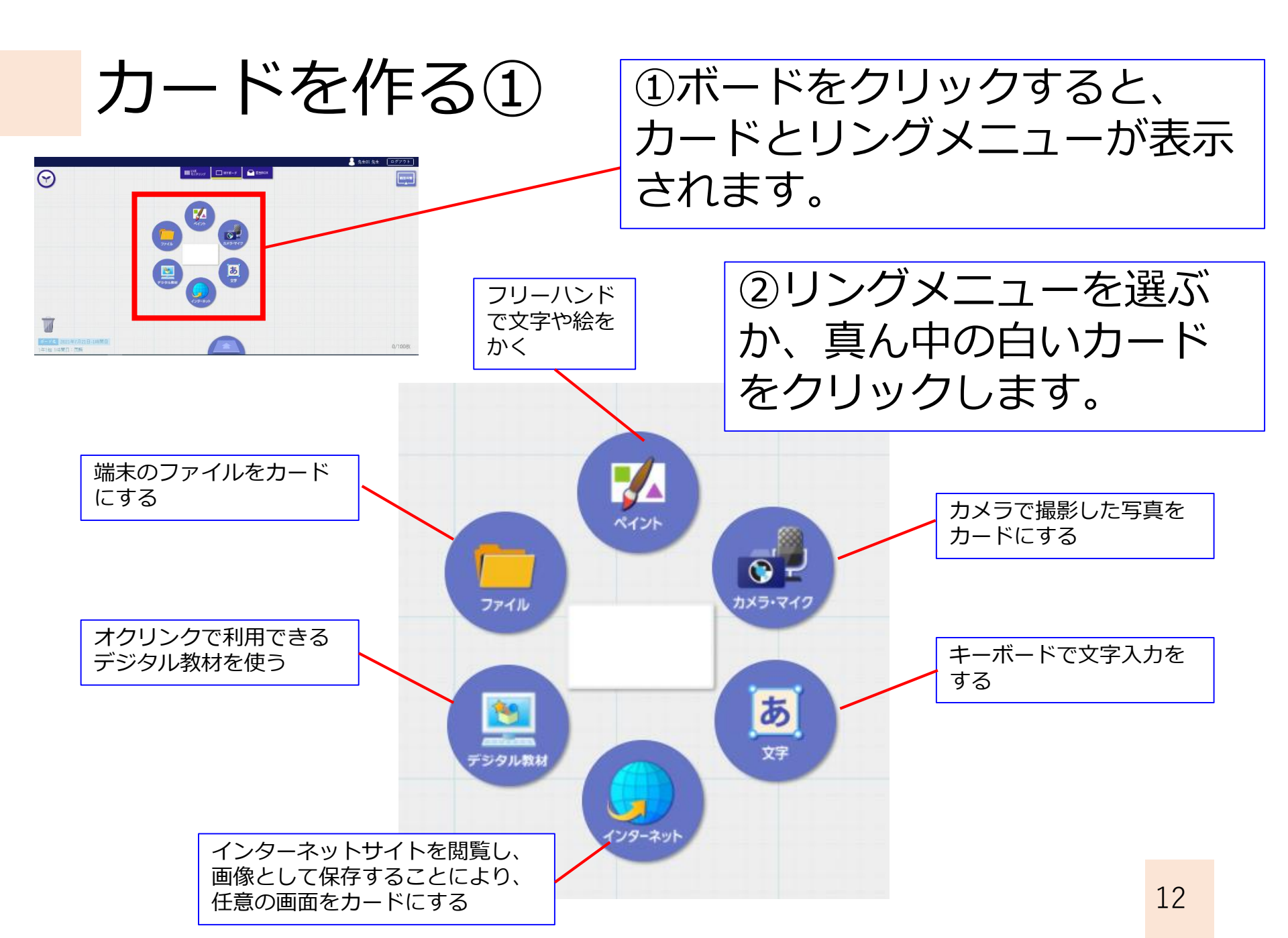

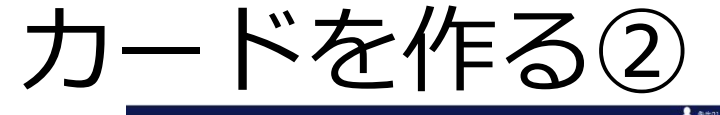

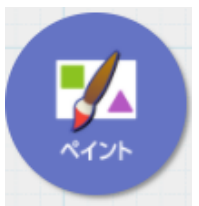

カメラ・マイク

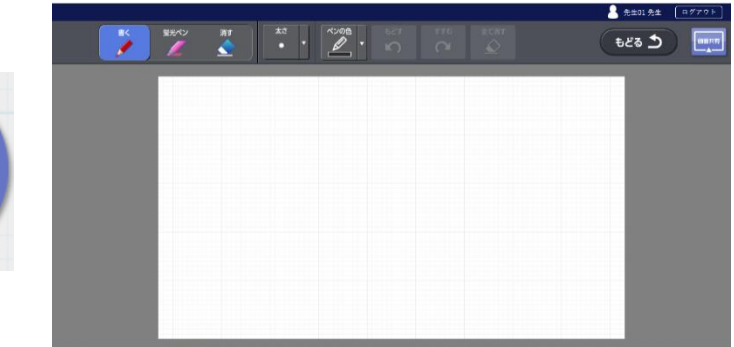

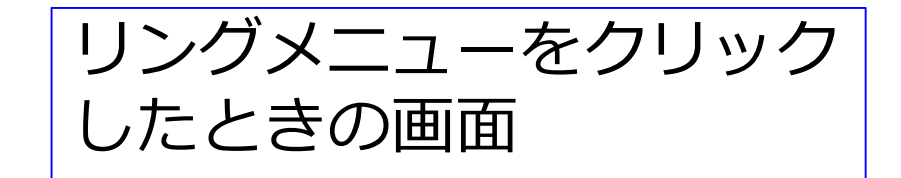

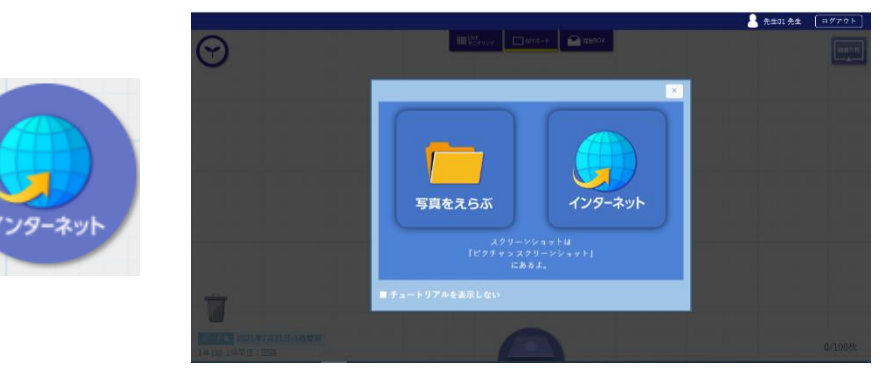

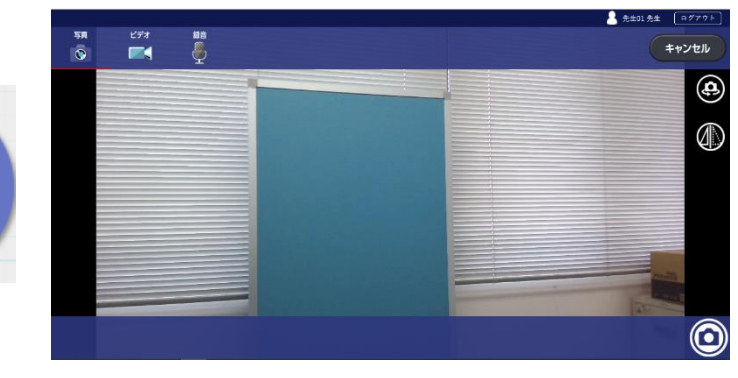

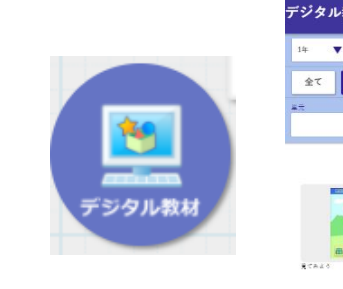

ファイル

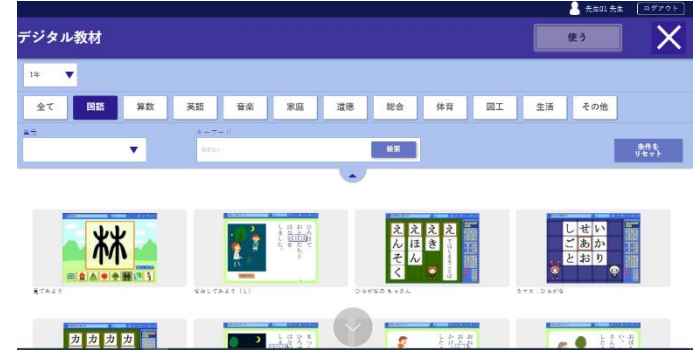

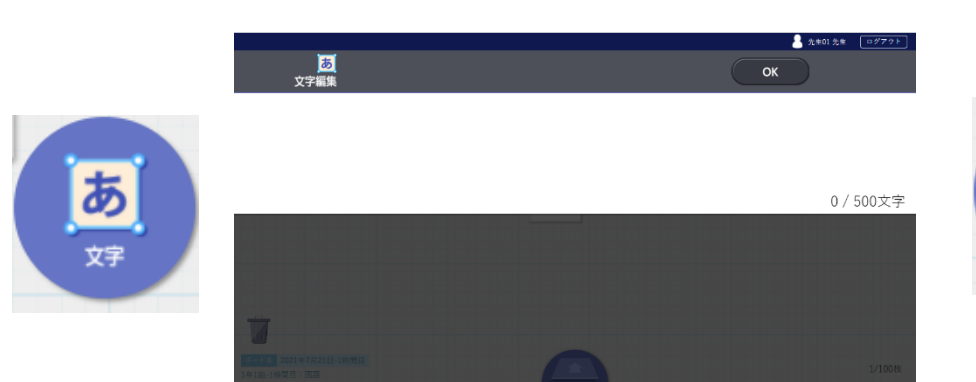

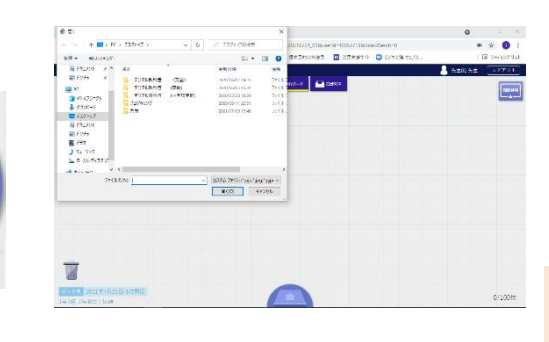

13

カードを作る③

ボード上のカードをクリック すると、カード編集画面が表 示されます。

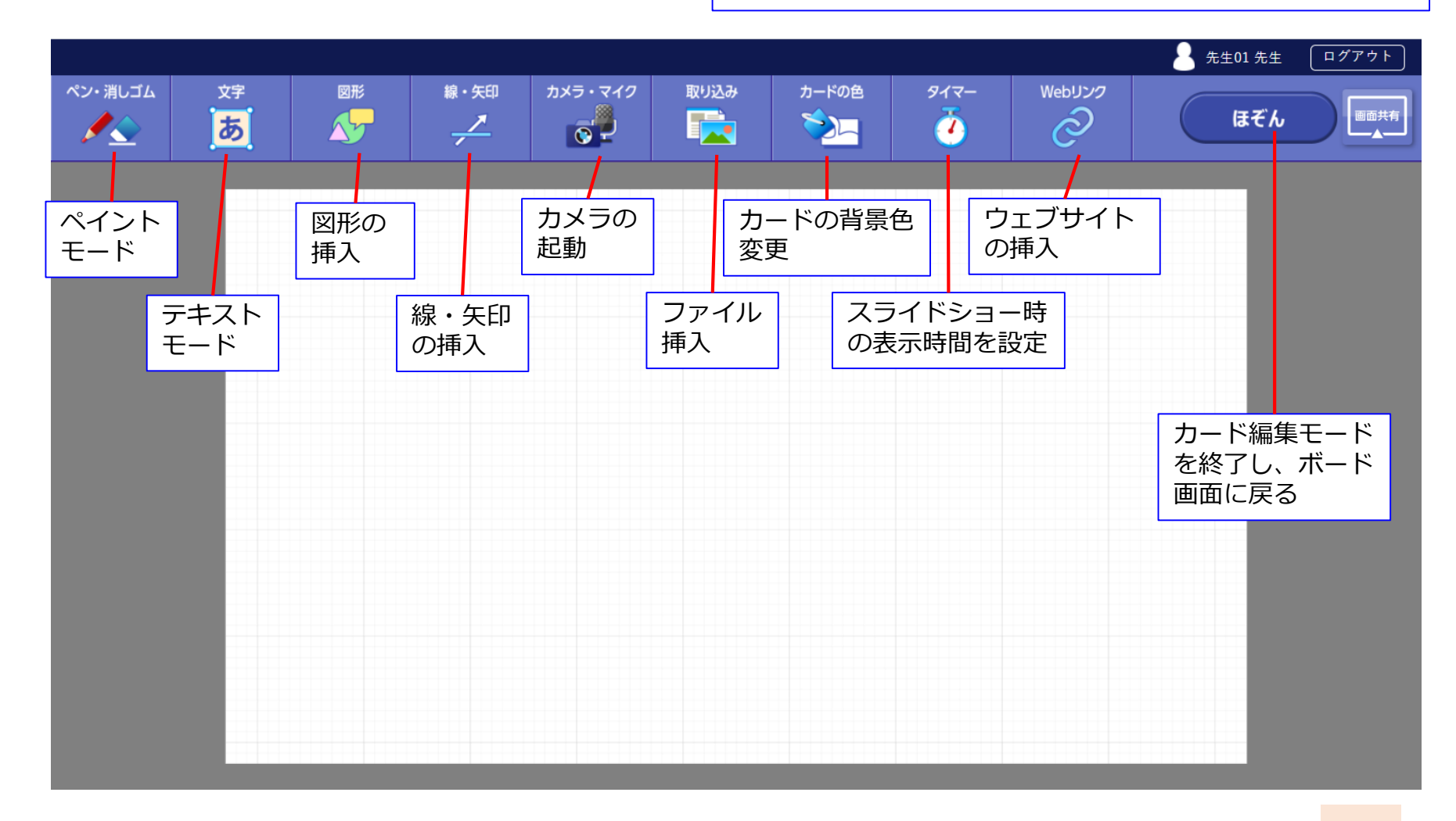

# カードを作る④(画面キャプチャ)

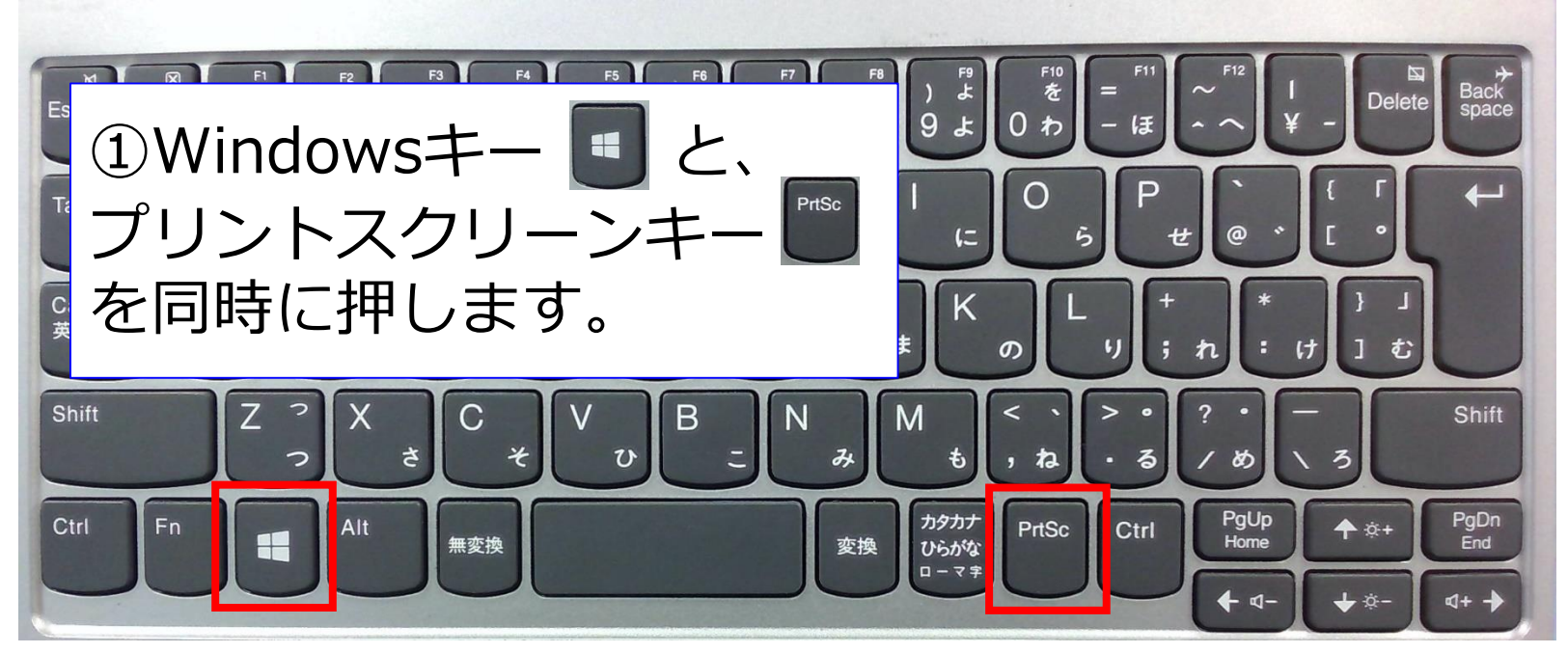

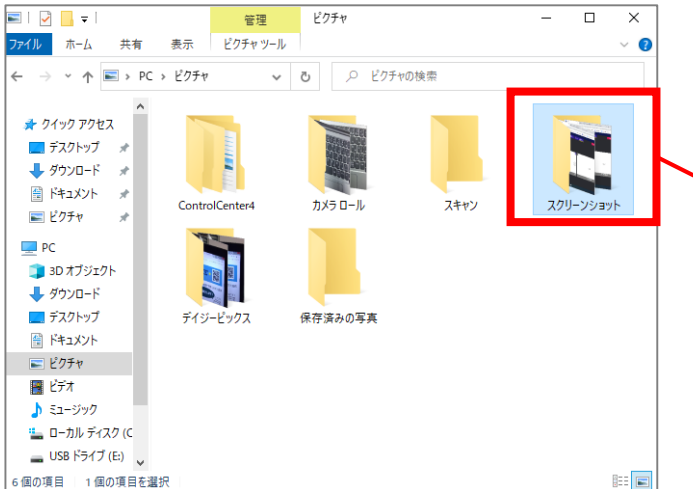

②画面キャプチャのファイル は、ピクチャの「スクリーン ショット」フォルダに保存さ れています。

# カードをつなげる(ストーリー)

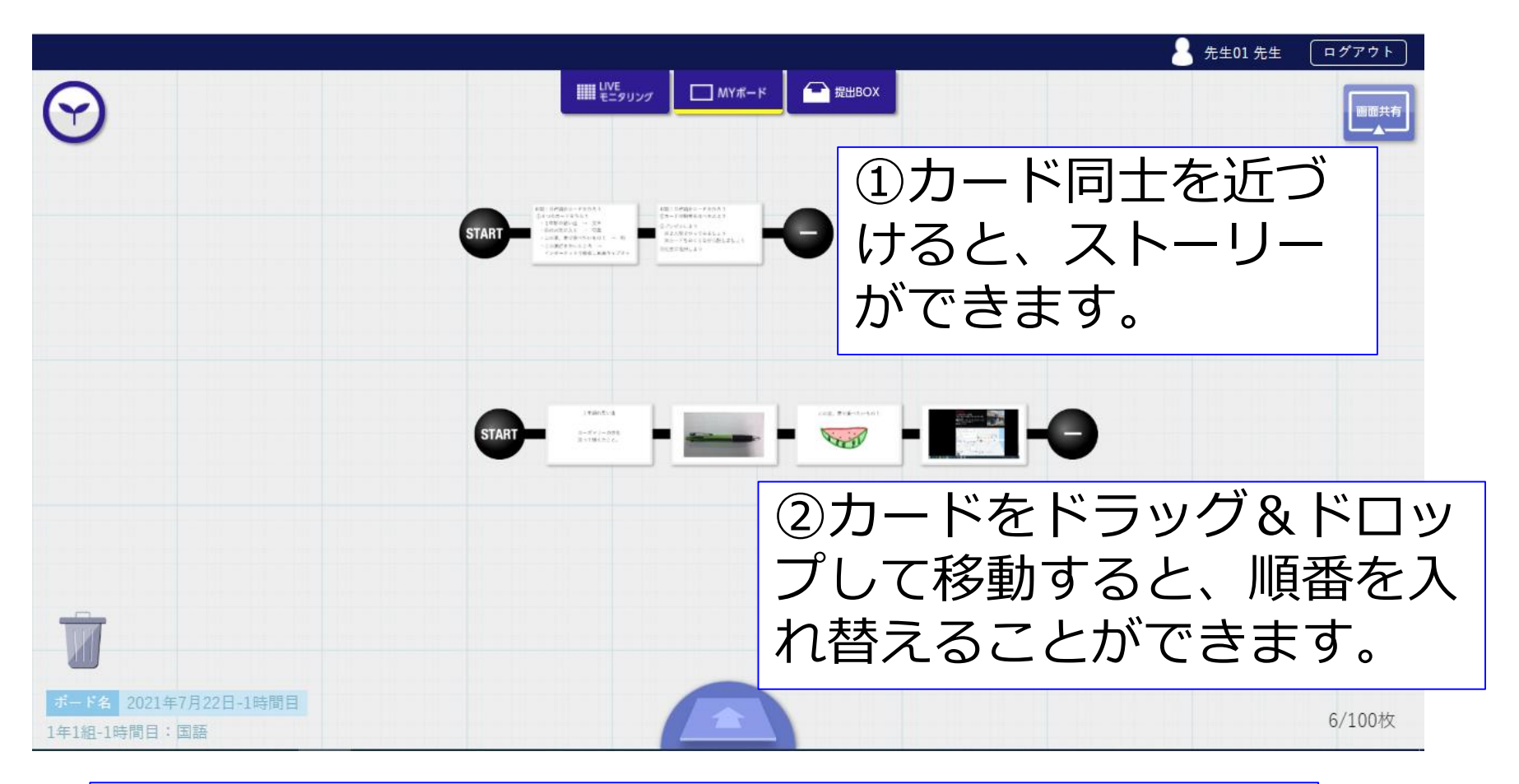

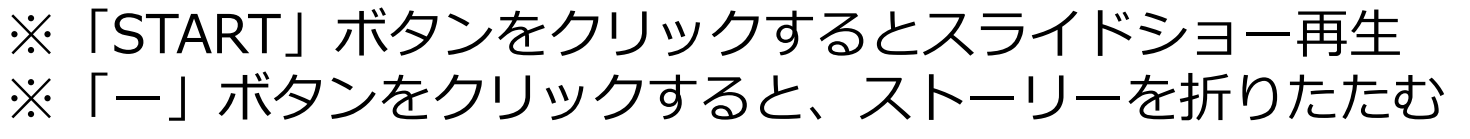

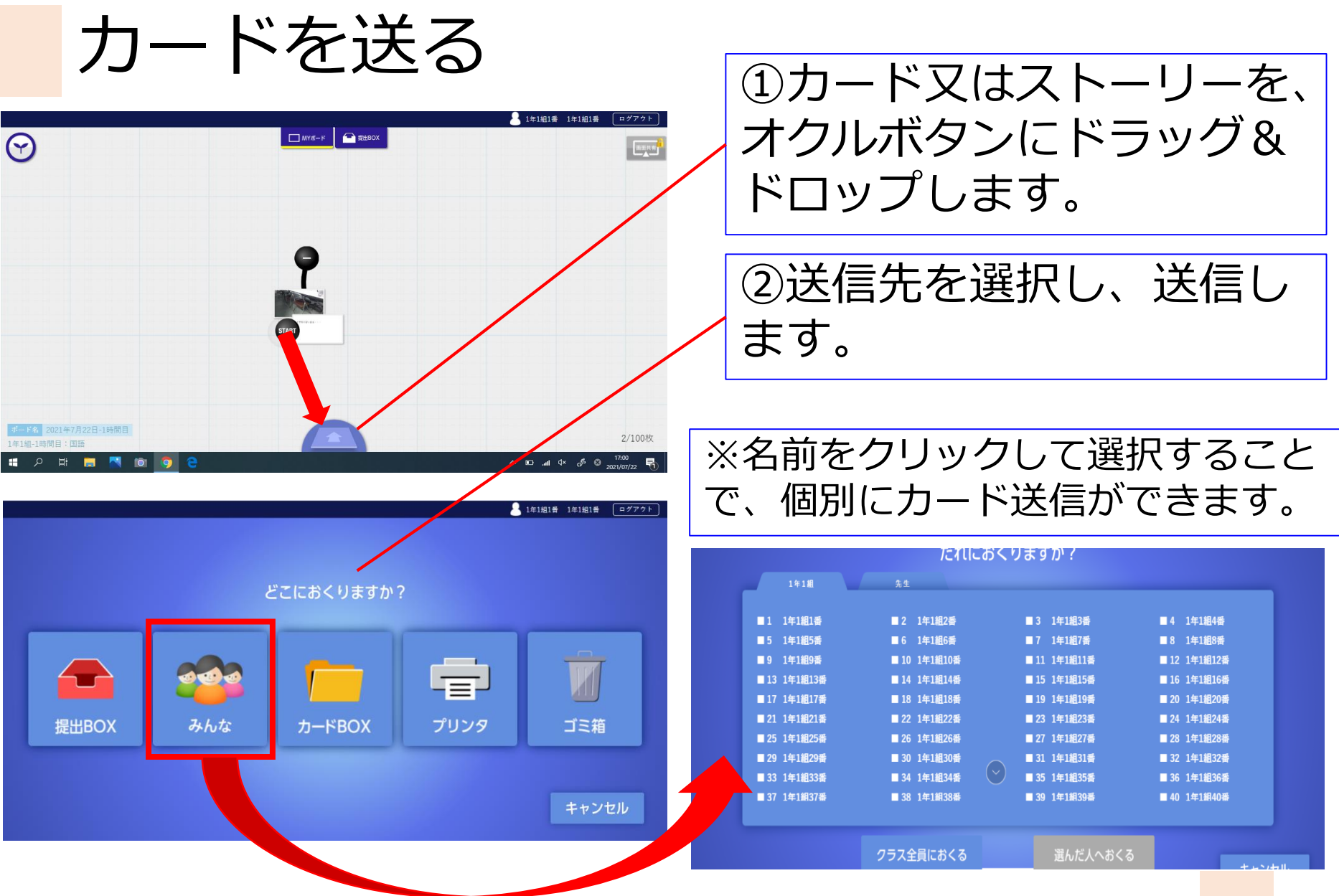

![](_page_18_Picture_0.jpeg)

![](_page_19_Picture_0.jpeg)

# LIVEモニタリングする

![](_page_19_Picture_2.jpeg)

![](_page_20_Picture_0.jpeg)

### 提出されたカードを見る①(拡大)

| 9         | (            | 提出先を<br>変更できます<br>注出BOX1 | ■ビジョンク<br>二覧 (提出先の切替え<br>要付中<br>通出部の<br>重要<br>ま<br>・<br>第<br>(<br>単<br>は<br>思<br>の<br>し<br>「<br>し<br>の<br>し<br>「<br>し<br>し<br>た<br>の<br>り<br>し<br>た<br>の<br>し<br>、<br>し<br>た<br>の<br>り<br>合<br>見<br>、<br>し<br>た<br>の<br>り<br>の<br>も<br>え<br>し<br>た<br>の<br>り<br>の<br>も<br>え<br>し<br>た<br>の<br>り<br>の<br>も<br>え<br>し<br>た<br>の<br>り<br>る<br>え<br>し<br>た<br>の<br>り<br>る<br>え<br>し<br>た<br>の<br>り<br>る<br>え<br>し<br>た<br>の<br>り<br>る<br>え<br>し<br>た<br>の<br>り<br>る<br>え<br>し<br>た<br>の<br>り<br>る<br>え<br>し<br>た<br>の<br>し<br>う<br>た<br>の<br>し<br>う<br>た<br>の<br>し<br>う<br>た<br>の<br>し<br>う<br>た<br>の<br>し<br>こ<br>た<br>の<br>し<br>う<br>た<br>の<br>し<br>こ<br>た<br>の<br>し<br>こ<br>た<br>の<br>し<br>こ<br>た<br>の<br>し<br>こ<br>た<br>の<br>し<br>こ<br>た<br>の<br>し<br>こ<br>た<br>の<br>し<br>こ<br>た<br>の<br>し<br>こ<br>た<br>の<br>し<br>こ<br>た<br>の<br>し<br>つ<br>た<br>の<br>し<br>こ<br>た<br>の<br>の<br>る<br>し<br>つ<br>し<br>の<br>し<br>つ<br>た<br>の<br>し<br>つ<br>た<br>の<br>し<br>つ<br>し<br>つ<br>た<br>の<br>し<br>つ<br>し<br>つ<br>し<br>つ<br>し<br>つ<br>し<br>つ<br>し<br>つ<br>し<br>つ<br>し<br>つ<br>し<br>つ<br>し<br>つ<br>し<br>つ<br>し<br>つ<br>し<br>つ<br>し<br>つ<br>し<br>つ<br>し<br>つ<br>し<br>つ<br>し<br>つ<br>し<br>つ<br>し<br>つ<br>し<br>つ<br>し<br>つ<br>し<br>つ<br>つ<br>し<br>つ<br>つ<br>つ<br>つ<br>つ<br>し<br>つ<br>つ<br>つ<br>つ<br>つ<br>し<br>つ<br>し<br>つ<br>つ<br>つ<br>つ<br>つ<br>つ<br>つ<br>つ<br>つ<br>つ<br>つ<br>つ<br>つ | <ul> <li>PEBOX</li> <li>PEBOX</li> <li>PEGUIA</li> <li>PEGUIA</li></ul> | す)<br>● 受付切り替え<br>● 受付切り替え<br>■ 受け切り替え<br>■ 受け切り<br>■ 受け切り<br>■ 受け切り<br>■ 受け切り<br>■ 受け切り<br>■ 受け切り<br>■ 受け切り<br>■ 受け切り<br>■ 受け切り<br>■ 受け切り<br>■ 受け切り<br>■ 受け切り<br>■ 受け切り<br>■ 受け切り<br>■ 受け切り<br>■ 受け切り<br>■ 受け切り<br>■ 受け切り<br>■ 受け切り<br>■ 受け切り<br>■ 受け切り<br>■ 受けの<br>■ 受け切り<br>■ 受けの<br>■ 受けの<br>■ (<br>■ (<br>()<br>■ ()<br>■ ()<br>■ ()<br>■ ()<br>■ ()<br>■ ()<br>■ ()<br>■ ()<br>■ ()<br>■ ()<br>■ ()<br>■ ()<br>■ ()<br>■ ()<br>■ ()<br>■ ()<br>■ ()<br>■ | ▲ 先生01 先生 (日夕79)           提出物を<br>(示します) | •<br>受付中              | ①画面上部の「提出BOX」<br>をクリックし、受付中の提<br>出BOXの「内容を表示」を<br>クリックします。 |
|-----------|--------------|--------------------------|----------------------------------------------------------------------------------------------------|----------------------------------------------------------------------------------------------------|----------------------------------------------------------------------------------------------------|-------------------------------------------|-----------------------|------------------------------------------------------------|
|           |              |                          |                                                                                                    |                                                                                                    |                                                                                                    |                                           | 内容を表示                 |                                                            |
| ボード名 202  | 1年7月22日-1時間目 |                          | 6                                                                                                    |                                                                                                    |                                                                                                    | 提出BOX1                                    | <b>編</b> 1            | ②表示したい児童を選択し                                               |
| 1年1組-1時間日 |              |                          |                                                                                                    |                                                                                                    |                                                                                                    |                                           |                       | ます。                                                        |
| V         | ■ - 與表示 ■ カ  | 0294ār @ F&ār            | ₩₩<br>₹=9927                                                                                                    |                                                                                                    | 建出BOX すべての提出物を打                                                                                                    |                                           | 先生01 先生 ログアウ <b>下</b> |                                                            |
|           | 1.1年1組1番 1/2 | test ()<br>2 2. 年1組2番 1/ | 未提出<br>2 3.1年1組3番                                                                                                    | 未提出<br>4.1年1組4番                                                                                                    | 木提出<br>5.1年1組5番                                                                                                    | 未提出<br>6.1年1組6番                           | +⊟ LLI                | 1 学期の思い出は・・・                                               |
|           | 未提出          | 未提出                      | 未提出                                                                                                    | 未提出                                                                                                    | 未提出                                                                                                    | 未提出                                       | BOX                   |                                                            |
|           | 7.1年1組7番     | 8.1年1組8番                 | 9.1年1組9番                                                                                                    | 10. 1年1組10番                                                                                                    | 11.1年1組11番                                                                                                    | 12.1年1組12番                                | 提出BOX1                |                                                            |
|           |              | 未提出                      | 未提出                                                                                                    | 未提出                                                                                                    | 未提出                                                                                                    | 未提出                                       | 提出済:2人 受付中            |                                                            |
|           | 13.1年1組13番   | 14.1年1組14番               | 15.1年1組15番                                                                                                    | 16.1年1組16番                                                                                                    | 17.1年1組17番                                                                                                    | 18.1年1組18番                                | 「「」 MYボードへ<br>コピー     | の拡大画面を終了                                                   |
|           |              | 未提出                      | 未提出                                                                                                    | 未提出                                                                                                    | 未提出                                                                                                    | 未提出                                       | 此較する                  |                                                            |
|           | 19.1年1組19番   | 20. 1年1組20番              | 21. 1年1組21番                                                                                                    | 22.1年1組22番                                                                                                    | 23.1年1組23番                                                                                                    | 24.1年1組24番                                |                       | します。                                                       |
|           |              | 未提出                      | 未提出                                                                                                    | 未提出                                                                                                    | 未提出                                                                                                    | 未提出                                       |                       |                                                            |
|           | 25. 1年1組25番  | 26.1年1組26番               | 27.1年1組27番                                                                                                    | 28.1年1組28番                                                                                                    | 29.1年1組29番                                                                                                    | 30.1年1組30番                                |                       |                                                            |
|           |              | 未提出                      | 未提出                                                                                                    | 未提出                                                                                                    | 未提出                                                                                                    | 未提出                                       |                       | 20                                                         |
|           | 31.1年1組31番   | 32.1年1組32番               | 33.1年1組33番                                                                                                    | 34. 1年11134                                                                                                    | 35.1年1組35番                                                                                                    | 36.1年1組36番                                |                       |                                                            |

![](_page_21_Picture_0.jpeg)

# 提出されたカードを見る②(比較)

![](_page_21_Picture_2.jpeg)

![](_page_22_Picture_0.jpeg)

### 提出されたカードを見る③ (評価)

![](_page_22_Figure_2.jpeg)

![](_page_23_Picture_0.jpeg)

![](_page_23_Picture_1.jpeg)

![](_page_24_Picture_0.jpeg)

# カードボックスを上手に使おう ①ボードの下部にある送信ボタンを押し、カードBOXをクリック。

| ムープノートのBOX オクリンクのBOX |                  |  | カードBOX                     | カードBOX カードを選ぶ                                                                   |           |   |                |    |  |  |
|----------------------|------------------|--|----------------------------|---------------------------------------------------------------------------------|-----------|---|----------------|----|--|--|
| 「 オクリンクのBOX          |                  |  | 次年度は、<br>その時に<br>で<br>等に保存 | 次年度は、3年生以上の担任になるかもしれません。<br>その時に使いたいカードがあれば、PDFに変換し、OitのGoogleドライ<br>ブ等に保存しましょう |           |   |                |    |  |  |
| オクリンクのE              |                  |  |                            |                                                                                 |           | j |                |    |  |  |
| じぶんBOX               | С. ж. вох 141 ац |  |                            | 1年                                                                              | ····      |   | ・・・<br>先生のみ    |    |  |  |
|                      |                  |  |                            |                                                                                 |           |   |                |    |  |  |
| 自分だけが見ら<br>れるBOX     |                  |  | 学年全員が見ら<br>れるBOX           |                                                                                 |           |   | 教員全員が<br>れるBOX | 見ら |  |  |
| 学級全員が見られるBOX         |                  |  |                            | 学校全員<br>れるBO                                                                    | 〕が見ら<br>X |   | 24             |    |  |  |

![](_page_25_Picture_0.jpeg)

### ★先生役を体験してみよう

・4 人ずつで先生役を順番に体験する ①先生役の人は、写真カードを1枚児童に送る ②児童役の人は、写真にコメントなどを入れて、 提出BOXに提出する ③先生役の人は、LIVEモニタリングや提出BOX の比較表示などをやってみる。 ※画面転送もやってみる

### こんな場面で使えます

### ★ノート、作品、観察記録などを共有、発表

![](_page_26_Picture_2.jpeg)

![](_page_26_Picture_3.jpeg)

出典:株式会社ベネッセコーポレーション オクリンクの事例動画 https://www.teacher.ne.jp/miraiseed/products/okulink/

### ★探検、見学などのまとめとして、発表する

- ・カードを分担して作成
- ・班でカードをつなげて発表

### こんな場面で使えます

### 【参考資料等】

### **Oミライシードファンサイト:**先生のためのミライシード活用支援サイト ※研修の案内等、さまざまなお役立ち情報があります!

![](_page_27_Picture_3.jpeg)

### **O2022年春版「活用事例BOOK」:** 全国の先生方のオクリンク・ムーブノートの活用事例

![](_page_27_Picture_5.jpeg)

https://files.microcms-

assets.io/assets/0a44c10f09ef4499949b94846b97ce1b/f02579cef7a64283a 44640db2e306ea7/2022%E5%B9%B4%E6%98%A5%E7%89%88%E6%B4%B B%E7%94%A8%E4%BA%8B%E4%BE%8BBOOK.pdf

# アイディア出しをしてみよう

|     | オクリンクが使える場面 |
|-----|-------------|
| 教科  |             |
| 単元等 |             |
| 内容  |             |

今日のゴール!

# オクリンクの基本的な使い方を覚えよう!

### ② 2 学期からの授業でオクリンクが使える 場面を考えよう!

研修お疲れ様でした! 今後の参考にしますので、アンケートへの ご協力お願いします!

![](_page_29_Picture_4.jpeg)